## **PCGT - Manual do utilizador**

## **Contactos disponibilizados no DIRETÓRIO**

Para contactar um utilizador fora de um processo, se for um Administrador de uma das entidades credenciadas na PCGT, deverá aceder-se ao menu **UTILIZADORES> DIRETÓRIO[1]**.

|                  | and the second second se |
|------------------|----------------------------------------------------------------------------------------------------|
| 🔮 UTILIZADORES   | PROCESSOS                                                                                                    |
| CRIAR UTILIZADOR |                                                                                                    |
| UTILIZADORES     |                                                                                                    |
| DIRETÓRIO        | 1                                                                                                    |

No campo Entidade<sup>[2]</sup>, digitar uma das palavras mais significativas do nome da entidade e depois selecionar na lista pendente<sup>[2a]</sup> a entidade pretendida, premir o botão **Aplicar**<sup>[3]</sup>.

No caso, de se pretender apenas consultar o contacto do Administrador da entidade acima selecionada, pode ainda digitarse "admin\_" no campo "utilizador"[4] antes de premir **Aplicar**.

| Diretório de utilizadores                          |                 |      |   |         |   |
|----------------------------------------------------|-----------------|------|---|---------|---|
| Entidade                                           |                 | Nome |   |         |   |
| centr                                              | 2 <sub>×0</sub> |      | 4 | Aplicar | 3 |
| Administração Central do Sistema de Saúde          |                 |      |   |         |   |
| Administração Regional de Saúde do Centro          |                 |      |   |         |   |
| Águas do Centro Litoral                            |                 |      |   |         |   |
| CCDR Centro                                        |                 |      |   |         |   |
| DGESTE- Direção de Serviços da Região Centro       | 2a              |      |   |         |   |
| Direção Regional de Agricultura e Pescas do Centro |                 |      |   |         |   |

Frente ao utilizador seguir a hiperligação Contactar[5].

| Entidade O   |            | Nome admin_   | Nome Apl     |             |
|--------------|------------|---------------|--------------|-------------|
| Nome         | Utilizador | Função        | Entidade     |             |
| Nome_Apelido | admin_xxx  | Administrador | Entidade XXX | Contactar 5 |

Para ver o **contacto telefónico** do utilizador selecionar **Mostrar [6]**.

Para enviar mensagem verificar os dados de remetente e o nome do utilizador destinatário em [7], e preencher os campos obrigatórios de **Assunto** e **Mensagem** em [8]. Recomendamos que assinale a caixa de verificação "☑ Enviar-me uma cópia"[9], para receber com uma cópia para arquivo.

Finalizar premindo o botão Enviar mensagem[10].

| Contactar admin_xxx       |                  |   |
|---------------------------|------------------|---|
| O seu nome *              | <del>ر – –</del> |   |
| utilizador_yyyy           | 11               |   |
| O seu endereço de email * |                  |   |
| yyyyy@entidadeyyyy.pt     | i                |   |
| Para                      |                  |   |
| admin_xxx                 | . <u> </u>       |   |
| Assunto *                 |                  | 8 |
|                           |                  | Ŭ |
| Mensagem *                |                  |   |
|                           |                  | ^ |
|                           |                  |   |
|                           |                  | ~ |
|                           |                  | _ |
| Enviar-me uma cópia. 9    |                  |   |
|                           |                  |   |
| Enviar mensagem 10        |                  |   |